## **CalTime**: Time Entry For "Anytime" Employees

The purpose of this job aid is to provide instructions on how an "Anytime" Employee records time within CalTime. "AnyTime" employees can enter start times, stop times and transfers (between jobs) into their CalTime timecard at any time during and up to the end of a given pay period.

| Employee Entering Time                                                                                                    |                                                                                                    |                                  |                |             |          |          |                |             |             |                      |            |                                                        |                                                                                                    |                                  |                                        |   |
|----------------------------------------------------------------------------------------------------|----------------------------------------------------------------------------------------------------|----------------------------------|----------------|-------------|----------|----------|----------------|-------------|-------------|----------------------|------------|--------------------------------------------------------|----------------------------------------------------------------------------------------------------|----------------------------------|----------------------------------------|---|
| <ol> <li>Select the correct time period.</li> <li>Select the row for the date you want to add time and enter your start time in the "In" field.</li> <li>Enter the end time for the completion of the shift.</li> <li>Click Save.</li> </ol> | Aprov<br>Timeca                                                                                                    | Informat<br>card                 | ion 🔁          |             |          |          |                |             |             | Lo                   | Daded: 3:2 | 9 PM Curr<br>Print<br>imecard                          | ent Pay Per                                                                                                    | riod<br>4<br>Calculate<br>Totals | I IIIIIIIIIIIIIIIIIIIIIIIIIIIIIIIIIIII | * |
|                                                                                                    | + ×<br>+ ×<br>+ ×                                                                                                    | Date<br>Sun<br>Mon<br>Tue<br>Wed | Pay Code       | Amount<br>2 | 8:00AM   | Transfe  | r Out<br>5:00A | M<br>I. Acc | 3<br>ceptab | Transfer<br>le forma | out        | Schedule                                               | shift<br>or 8:30                                                                                                    | Daily                            | Period                                 |   |
| <ul> <li>. Click Refresh.</li> <li>6. Your hours for the Shift and Daily Totals display.</li> </ul>                                                                                                    | m     My Int       My Timecal       Approve       Timecal       Immeand       Immeand       Immeand       Immeand       Immeand | formation<br>rd<br>Date<br>Sun 2 | ta<br>Pay Code | Amount      | In 8:000 | Transfer | Out            | In          | Trans       | fer Ou               | Loaded: 4  | :02 PM Cur<br>5<br>Print<br>Inneced<br>st<br>eedule St | rent Pay Per<br>Refresh<br>and Control of Control of Contro | iod                              | II :<br>Save                           | 6 |
|                                                                                                    |                                                                                                    | Tue 2                            |                |             |          |          |                |             |             |                      |            |                                                        |                                                                                                    |                                  | 8.0                                    |   |

## **CalTime**: Time Entry For "Anytime" Employees

## **Employee Entering Time**

Entering Time If You Work Multiple Jobs, or on Contracts, or Grants As a non-exempt employee, (if you have more than one job or if you work on contracts or grants) you will need to charge your time to different jobs, contracts or grants. Each could be tied to different funding sources or chartstrings.

| 1. Click on the in the blank box          | A My Informati                       | ion 🔁                                       |          |             |                                        |               |    |            |          |               |                                    |       |  |  |  |  |  |
|-------------------------------------------|--------------------------------------|---------------------------------------------|----------|-------------|----------------------------------------|---------------|----|------------|----------|---------------|------------------------------------|-------|--|--|--|--|--|
| under Transfer column.                    | My Timecard                          |                                             |          |             |                                        |               |    |            |          |               |                                    |       |  |  |  |  |  |
| 2. A list of available jobs will          |                                      |                                             |          |             |                                        |               |    |            |          |               | Loaded: 3:35 PM Current Pay Period |       |  |  |  |  |  |
| appear based on jobs you                  |                                      |                                             |          |             |                                        |               |    |            |          |               |                                    |       |  |  |  |  |  |
| have previously selected.                 |                                      |                                             |          |             |                                        |               |    |            |          |               |                                    |       |  |  |  |  |  |
| However it is best practice to            | •••                                  |                                             |          |             |                                        |               |    |            |          | +5            |                                    |       |  |  |  |  |  |
| select search at the bottom               | Timecard                             |                                             |          |             |                                        | 1             |    | Tir        | necard   | nellesii      | Totals                             | Save  |  |  |  |  |  |
| of the list and a new Transfer            | Date                                 | Pay Code                                    | Amount   | In          | Transfer                               | Out           | In | Transfer   | Out      | Schedule      | Shift                              | Daily |  |  |  |  |  |
| window will appears.                      | + 🗙 Sun                              |                                             |          | 8:00AM      | -                                      | 5:00PM        | 1  |            |          |               |                                    |       |  |  |  |  |  |
|                                           | + × Mon                              |                                             |          |             | RS-LIFEGUARD CALM                      | CONTRACTORIES |    |            |          |               |                                    |       |  |  |  |  |  |
|                                           |                                      |                                             |          | ~           | RS-LIFEGUARD GBRO                      |               | _  | -          |          |               |                                    |       |  |  |  |  |  |
|                                           |                                      |                                             |          | 1           | RS-LIFEGUARD SCRA<br>RS-LIFEGUARD SPIE |               |    |            |          |               |                                    |       |  |  |  |  |  |
|                                           | 🛨 🖄 Wed                              |                                             |          | 0           | RS-LIFEGUARD TRAI                      |               |    |            |          |               |                                    |       |  |  |  |  |  |
|                                           | 🛨 🗵 Thu                              | _                                           |          |             |                                        |               |    | _          |          | _             |                                    |       |  |  |  |  |  |
|                                           |                                      |                                             |          |             |                                        |               |    |            |          |               |                                    |       |  |  |  |  |  |
| 3. Click on Job Drop down                 | Transfer                             |                                             |          |             |                                        |               |    |            |          |               |                                    |       |  |  |  |  |  |
| arrow. Your entire list of                | Tanolei                              |                                             |          |             |                                        |               |    |            |          |               |                                    |       |  |  |  |  |  |
| appear. Click on applicable               | Labor Account                        |                                             |          |             |                                        |               |    |            |          |               |                                    |       |  |  |  |  |  |
| job and click "Apply"                     | Labor Account                        |                                             |          |             |                                        |               |    |            |          |               |                                    |       |  |  |  |  |  |
|                                           | Add Labor Account                    |                                             |          |             |                                        |               |    |            |          |               |                                    |       |  |  |  |  |  |
|                                           | Job:                                 |                                             |          |             |                                        |               |    |            |          |               |                                    |       |  |  |  |  |  |
|                                           | Location:                            |                                             |          |             |                                        |               |    |            |          |               |                                    |       |  |  |  |  |  |
|                                           | Braiset-                             |                                             |          |             |                                        |               |    |            |          |               |                                    |       |  |  |  |  |  |
|                                           | Project.                             | Project: RS-LIFEGUARD C Y:                  |          |             |                                        |               |    |            |          |               |                                    |       |  |  |  |  |  |
|                                           | Supervisor ID:                       | Supervisor ID: RS-LIFEGUARD HRS-LIFEGUARD H |          |             |                                        |               |    |            |          |               |                                    |       |  |  |  |  |  |
|                                           |                                      | RS-LIFEG                                    | UARD SRS | S-LIFEGUARD | S                                      |               |    |            |          |               |                                    |       |  |  |  |  |  |
|                                           |                                      | RS-LIFEG                                    | UARD SRS | S-LIFEGUARD | S                                      |               |    |            |          |               |                                    |       |  |  |  |  |  |
|                                           |                                      | RS-LIFEG                                    | UARD TRS | S-LIFEGUARD | ) T                                    |               |    |            |          |               |                                    |       |  |  |  |  |  |
|                                           |                                      |                                             |          |             |                                        |               |    |            |          |               |                                    |       |  |  |  |  |  |
|                                           | •                                    |                                             |          |             |                                        |               |    |            |          |               |                                    |       |  |  |  |  |  |
|                                           |                                      |                                             |          |             |                                        |               |    |            |          |               |                                    |       |  |  |  |  |  |
|                                           | Cancel                               |                                             |          |             |                                        |               |    |            |          |               |                                    |       |  |  |  |  |  |
|                                           |                                      |                                             |          |             |                                        |               |    |            |          |               |                                    |       |  |  |  |  |  |
|                                           | A My Information                     | n 🤨                                         |          |             |                                        |               |    |            |          |               |                                    |       |  |  |  |  |  |
| <b>4.</b> The job, contract or grant will | My Tinecard                          |                                             |          |             |                                        |               |    |            |          |               |                                    |       |  |  |  |  |  |
| appear in the "Transfer"                  |                                      |                                             |          |             |                                        |               |    | Loaded:    | 4:02 PM  | Current Pay F | Period                             | •     |  |  |  |  |  |
| field.                                    |                                      |                                             |          |             |                                        |               |    |            |          |               |                                    | ~     |  |  |  |  |  |
|                                           | v .                                  |                                             |          |             |                                        |               |    |            | 8        | £†            |                                    |       |  |  |  |  |  |
| 5. Then click on the "Save"               | Approve Print Refresh Calculate Save |                                             |          |             |                                        |               |    |            |          |               |                                    |       |  |  |  |  |  |
| button.                                   | Timecard                             |                                             |          |             |                                        |               |    |            | Timecard |               | Totals                             |       |  |  |  |  |  |
|                                           | Date                                 | Pay Code                                    | Amount   | In          | Transfer                               | Out           | In | Transfer ( | Dut S    | chedule       | Shift                              | Daily |  |  |  |  |  |
|                                           | 🛨 🔀 Sun 2                            |                                             |          |             |                                        |               |    |            |          |               |                                    |       |  |  |  |  |  |
| Note: The Save icon will change           | 🛨 본 Mon                              |                                             |          | 8:00A       | FEGUARD CALM/////                      | 5:00P         |    |            |          |               | 8.0                                | 8.0   |  |  |  |  |  |
| colors to prompt you to save              | 🛨 🔀 Tue 2                            |                                             |          |             |                                        |               |    |            |          |               |                                    |       |  |  |  |  |  |
| your edit.                                |                                      |                                             |          |             |                                        |               |    |            |          |               |                                    |       |  |  |  |  |  |